# **TUTORIEL CHORUS DT**

Déplacements temporaires

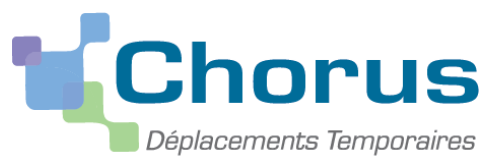

# SAISIE CHORUS DT - SERVICES PARTAGES A.E.S.H

RECTORAT DE GRENOBLE- DIVISION BUDG ET FINANCIERE-DBF32

## **CONNECTION A DT CHORUS (1/15)**

**Portail Interactif** 

Agents

Region académigan

Rechercher sur google « PIA rectorat de Grenoble »

Authentification effectuée avec succès INTRANET Cliquer sur l'intranet ou extranet selon le lieu de la **ARENA Intranet** connexion **ARENA Extranet** Institut national Rentrée 2019 les ESPÉ deviennent les INSPÉ supérieur Autres Applications -CNED du professorat et de l'éducation Outils Collaboratifs -Outils spécifiques -Séminaires **AU SERVICE DE TOUTES LES RÉUSSITES** Annuaires -Calendriers -EDUCATION **Devenez** auteur-e Messagerie pour le CNED ! Sites Institutionnels -

### **CONNECTION A DT CHORUS (2/15)**

#### accédez à vos applications

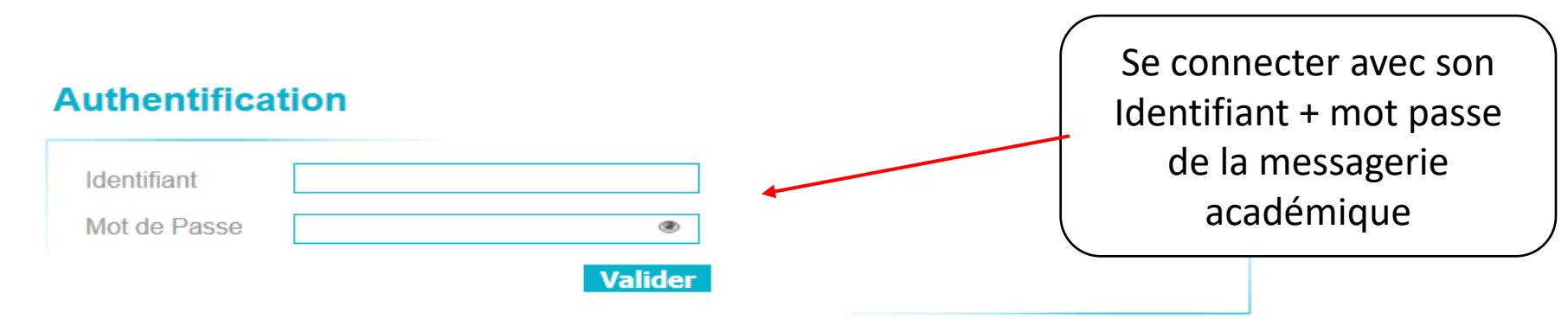

Saisissez votre identifiant et votre mot de passe ou passcode OTP (PIN et code clé).

- <u>Connaître son identifiant</u>
- Mot de passe oublié
- Changer son mot de passe
- Vous n'avez aucun moyen de nous contacter pour faire une demande d'assistance, merci de remplir le formulaire

## **CONNECTION A DT CHORUS (3/15)**

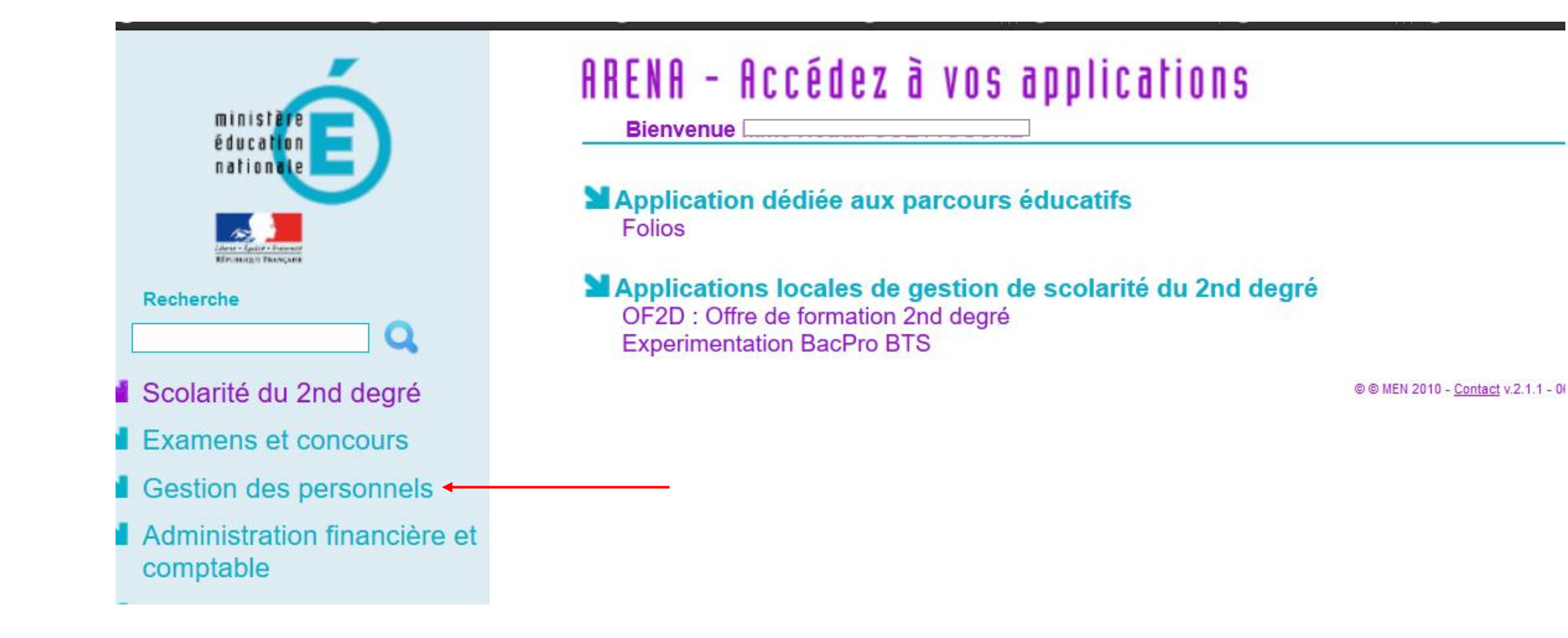

## **CONNECTION A DT CHORUS (4/15)**

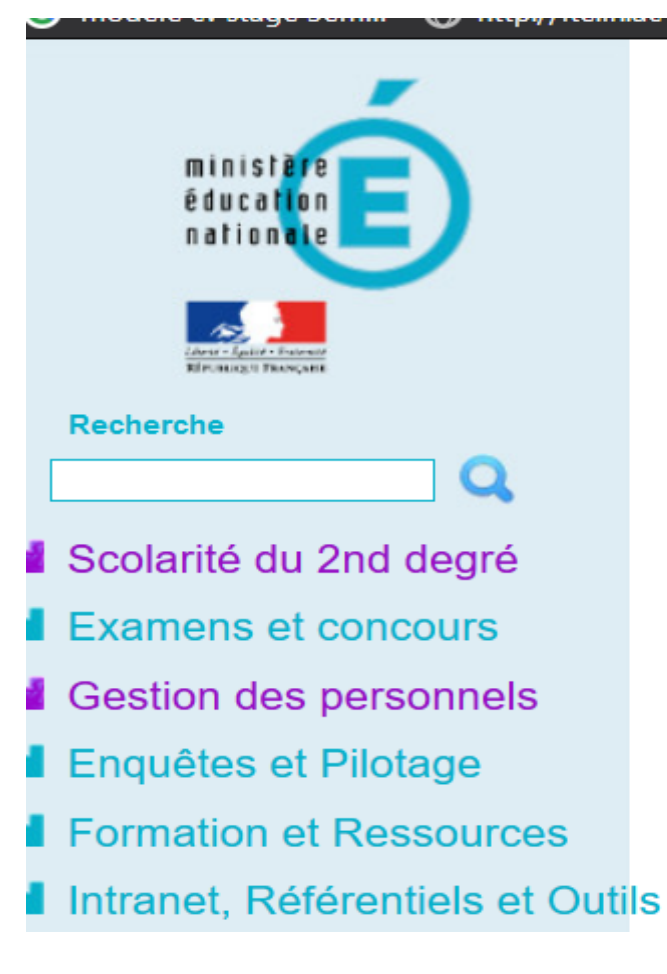

#### ARENA – Accédez à vos applications

**Bienvenue** 

Gestion des déplacements temporaires (DT) Déplacements Temporaires 2010-2014 Déplacements Temporaires

Gestion de la formation continue (GAIA) GAIA - Accès individuel

SIRHEN SIRHEN-PRODUCTION Portail Gestionnaire SIRHEN-RECETTE Portail Gestionnaire

#### Elections professionnelles

Gérer ses abonnements : infos syndicales nationales Gérer ses abonnements : infos syndicales académiques

## **CONDITIONS PREALABLES (5/15)**

- L' AESH effectue un complément de service dans des établissements scolaires situés hors de sa commune de résidence administrative et de sa résidence familiale
- Frais kilométriques : base de remboursement km : base SNCF 2<sup>ème</sup> classe

Consulter la circulaire et les annexes disponibles sur l'intranet du rectorat de Grenoble « rubrique frais de déplacement chorus dt»

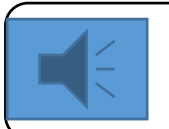

Chorus dt est inaccessible depuis une tablette et un téléphone portable

### SAISIE CHORUS DT : SERVICES PARTAGES A.E.S.H (6/15)

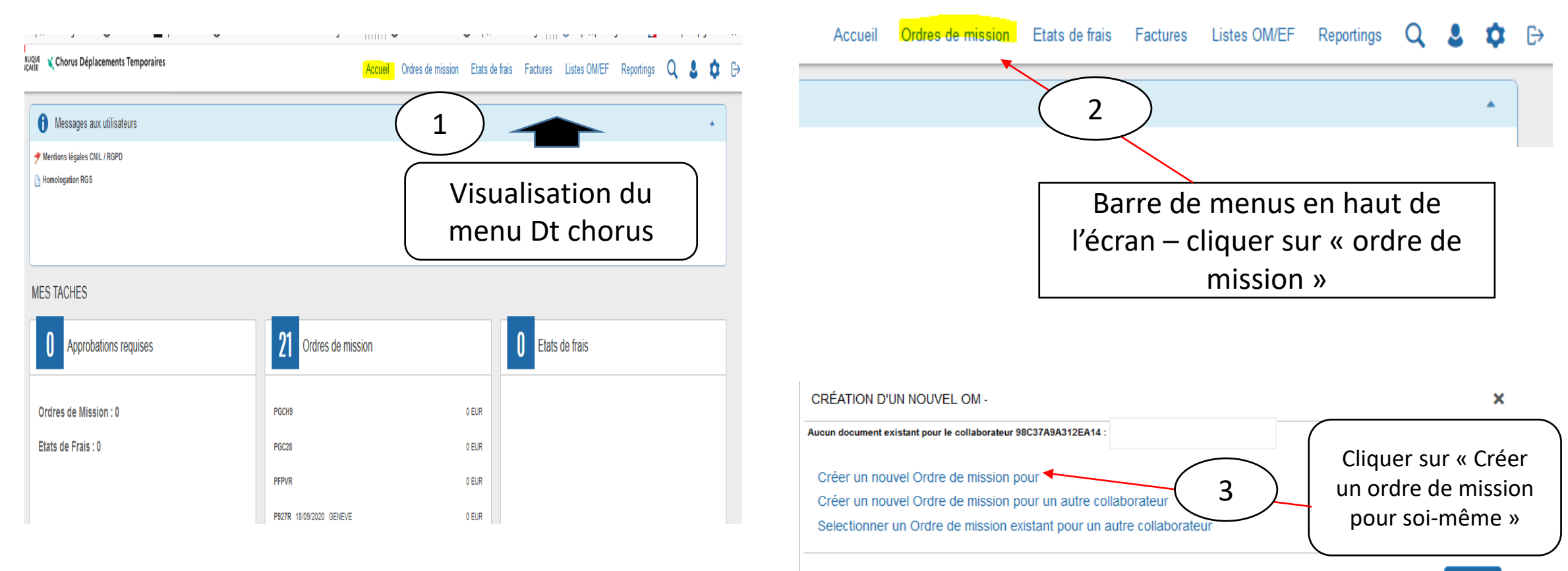

### SAISIE CHORUS DT : SERVICES PARTAGES A.E.S.H (7/15)

#### Création d'un Ordre de mission

| CRÉATION D'UN NOUVEL OM - GUETTOUCHE HOUDA (9F38DA8ACE57004) |   |   |  |         |  |  |  |  |  |  |
|--------------------------------------------------------------|---|---|--|---------|--|--|--|--|--|--|
| Prestation principale                                        |   |   |  |         |  |  |  |  |  |  |
|                                                              | Ŧ | Q |  | Cliquer |  |  |  |  |  |  |

#### Création d'un Ordre de mission

| CRÉATION D'UN NOUVEL OM - GUETTOUCHE HOUDA (9F                                                      | 38DA8ACE57004)                                                                     | × |
|----------------------------------------------------------------------------------------------------|------------------------------------------------------------------------------------|---|
| Prestation principale                                                                               |                                                                                    |   |
| <u>★</u>                                                                                            | Autre                                                                              |   |
| Création d'un nouvel OM<br>Document vierge cliquer<br>Initialisation à partir d'un ordre de mission | Document vierge pour<br>créer un nouvel OM ou<br>bien dupliquer un OM<br>précédent |   |

### SAISIE CHORUS DT : SERVICES PARTAGES A.E.S.H (8/15)

|                                                                                                    |                                                    | Statut I - Creation    |                                                                                              |                                                                           |                                                                                                    |                                     |                 | Coût total prévisionnel de la mission 0.<br>Coût total prévisionnel hors indemnités hébergement et repas 0.                                                               |
|----------------------------------------------------------------------------------------------------|----------------------------------------------------|------------------------|----------------------------------------------------------------------------------------------|---------------------------------------------------------------------------|----------------------------------------------------------------------------------------------------|-------------------------------------|-----------------|----------------------------------------------------------------------------------------------------|
| <ul> <li>Général</li> </ul>                                                                                        | Prestations                                        | Saisie des étapes      | Frais prévisionnel                                                                           | Avances                                                                   | Facturation                                                                                                  | Historique                          |                 |                                                                                                    |
| Type de mission OM régularis: Lieu de départ Districted de la mission Enveloppes de m Domaine fonction Elément OTP | ation Cla V<br>Q<br>on<br>noyens<br>Q<br>nnel<br>Q | Destination principale | Départ le<br>JJ/MM/AA<br>CHANG<br>Indemnités c<br>Centre de o<br>Projet analy<br>Axe libre 2 | EMENT DE TYF<br>e nouveau type de m<br>Avances<br>elles-ci vont etre supp | r le<br>PE DE MISSION<br>hission ne prévoit pas la s<br>primées. Voulez vous con<br>Oui Non<br>ministériel 2 | aisie des catégories su<br>tinuer ? | X<br>iivantes : | Choisir en type de mission<br>« OM de régularisation<br>classique » et cliquer sur<br>« oui » quand la petite fenêtre<br>s'ouvre pour le changement de<br>type de mission |
| O380105H (RE     O380105H (RE     O De service     Dete de création     Créer OM                                   | réhicule                                           | Per                    |                                                                                              | r                                                                         | Personne                                                                                                    | l pour convenance pe                | rsonnelle       | Aucune     Enregistrer     Refuser / Valide                                                                                                    |

### SAISIE CHORUS DT : SERVICES PARTAGES A.E.S.H (9/15)

| Ordres de mission - PHXTZ                                                       | - Statut 1 - Création            |                                           |                    | (               | Visualisation de l'ordre de mission :                                                                                    |
|---------------------------------------------------------------------------------|----------------------------------|-------------------------------------------|--------------------|-----------------|----------------------------------------------------------------------------------------------------|
| Général     Prestations     Type de mission     OM Classique     Lieu de départ | Saisie des étapes                | Frais prévisionnel                        | Avances Facturatio | H:Mi C          | **Compléter les champs signalés par un sens<br>interdit                                                                  |
| Objet de la mission                                                             | Commentaire                      | Indemnités de mission                     |                    |                 | <b>**En bas <u>à gauche de l'OM,</u> possibilité de créer</b><br><u>un autre OM, rechercher un </u> OM, l'imprimer ou le |
| Enveloppes de moyens                                                            | Codes Projet / Formation         | Centre de coûts CHORUS                    | Axe ministériel 1  | Q               | supprimer                                                                                                    |
| Domaine fonctionnel Q Elément OTP Q                                             | Activité<br>Nouvelle affectation | Projet analytique ministeriel Axe libre 2 | Axe ministériel 2  | Q               | **En bas à droite, possibilité d'enregistrer et<br>d'ensuite transmettre I OM en cliquant « refuser                      |
| Structure opérationnelle<br>0380105H (RECTORAT                                  |                                  |                                           |                    |                 | valider »                                                                                                    |
| Autorisation de véhicule     O De service                                       | ) Per                            | sonnel pour besoin de service             | Per                | ersonnel pour c | xonvenance personnelle   Aucune                                                                                          |
| Date de création<br>Créer OM • Rechercher Imp                                   | vrimer <u>Supprimer OM</u>       |                                           |                    |                 | Enregistrer Refuser / Valider                                                                                            |

# SAISIE CHORUS DT : SERVICES PARTAGES A.E.S.H (10/15)

#### **COMPLETER SON ORDRE DE MISSION – ONGLET GENERAL**

MEMENTO

Type mission : OM de régularisation classique

Objet de la mission : service partagé AESH

Départ et retour = jour + heure , possibilité de déclarer par mois, trimestre( exemple : déclarer du 01 09 20 au 30 09 2020 de 8h à 12 h ) , ne pas faire sur un seule OM une déclaration sur 2 années , déclaration distincte par année civile

Renseigner l'enveloppe de moyens (0230RECT-FRAISDEPL-AESH)

« enregistrer »

□ 3. Lieu de départ/d'arrivée : résidence administrative

Cliquer sur le type d'autorisation de véhicule affichage de l'onglet « indemnités kilométriques » - barème km SNCF
 ENREGISTRER REGULIEREMENT SA SAISIE

Voir modèle sur la page suivante

## SAISIE CHORUS DT : SERVICES PARTAGES A.E.S.H (11/15)

|                                                                                                    |                                              |                                                                                                |                                                                                                    |                                                                  |                        |            | Cout total previsionnel ho | s indemnites hebergement et repas 0.00 # |
|----------------------------------------------------------------------------------------------------|----------------------------------------------|------------------------------------------------------------------------------------------------|----------------------------------------------------------------------------------------------------|------------------------------------------------------------------|------------------------|------------|----------------------------|------------------------------------------|
| 🔺 Général                                                                                                    | Prestations                                  | Saisie des étapes                                                                              | Indemnités kilométriques                                                                                      | Frais prévisionnel                                               | Facturation            | Historique |                            |                                          |
| 🛕 Le doci                                                                                                    | ument comporte                               | des anomalies                                                                                  |                                                                                                    |                                                                  |                        |            |                            | * ^                                      |
| Type de mission<br>OM régularisati<br>Lieu de départ<br>ADM (RÉSIDEN<br>Objet de la missio<br>SERVICES PAI<br>AESH | ICE ADMIT                                    | Destination principale<br>FONTANIL-CORNILLON (FQ<br>Ville de départ<br>GRENOBLE<br>Commentaire | Départ le<br>01/09/2020 III 08:00 O<br>Lieu de retour<br>ADM (RÉSIDENCE ADMIN Q<br>Indemnités de mission<br>V | Retour le<br>30/09/2020 III 11:30<br>Ville d'arrivée<br>GRENOBLE | 0 (30J)                |            |                            |                                          |
| Enveloppes de m<br>0230RECT-FR/<br>Domaine fonction<br>0230-03 (INCL<br>Elément OTP                                | noyens<br>AISDEPL-A Q<br>INNE<br>USION SCC Q | Codes Projet / Formation                                                                       | Centre de coûts CHORUS<br>RECMISS038 (DIVISION   Q<br>Projet analytique ministeriel<br>Q<br>Axe libre 2<br>Q  | Axe ministériel 1                                                | Q<br>Q                 |            |                            | Onglet<br>général                        |
| Structure opératio<br>0380105H (RE<br>- Autorisation de v<br>De service                                            | onnelle<br>CTORAT<br>véhicule                | n Per                                                                                          | sonnel pour besoin de service                                                                                 | Perso                                                            | nnel pour convenance p | ersonnelle | Aucune                     | complété                                 |
| Créer OM <del>▼</del>                                                                                              | Rechercher Imp                               | orimer Supprimer OM                                                                            |                                                                                                    |                                                                  |                        |            |                            | Enregistrer Refuser / Valider            |

### SAISIE CHORUS DT : SERVICES PARTAGES A.E.S.H (12/15)

#### SAISIR SES FRAIS KILOMETRIQUES

| Ordres de m   | ission - PHXTZ - S                                           | Statut 1 - Création |                          |                    |             |            |  |  |  |  |  |  |
|---------------|--------------------------------------------------------------|---------------------|--------------------------|--------------------|-------------|------------|--|--|--|--|--|--|
| GUETTOUCHE HO | UDA 🕖                                                        | (1)                 |                          |                    |             |            |  |  |  |  |  |  |
| • Général     | Prestations                                                  | Saisie des étapes   | Indemnités kilométriques | Frais prévisionnel | Facturation | Historique |  |  |  |  |  |  |
|               | Cáná mainde maitá                                            |                     |                          |                    |             |            |  |  |  |  |  |  |
| reer          | Generer indemnite                                            |                     |                          |                    |             |            |  |  |  |  |  |  |
| 0             | Onglets « indemnités kilométriques »                         |                     |                          |                    |             |            |  |  |  |  |  |  |
| $\frac{1}{1}$ | 1 Cliquer sur « gréar» nour nouveir spisir ses indemnités km |                     |                          |                    |             |            |  |  |  |  |  |  |

- 1. Cliquer sur « créer» pour pouvoir saisir ses indemnités km
- 2. Le barème km applicable est le tarif SNCF . Pour le barème Sncf, pas besoin de renseigner le véhicule sur la fiche profil sauf dérogation
- Saisir les frais km sur chaque ligne : date, trajet , nombre de trajets × 2 pour l' A/R + commentaire si besoin <u>OU BIEN</u> saisie globale du nombre de trajets par mois exemple : au 01/09/2020 indiquer le libellé + nombre de trajets \*2 ( A/R)-km remboursé=km sur un aller simple (ne pas déclarer des frais sur 2 années civiles)
- 4. Cliquer sur le distancier pour consulter le trajet km <u>le plus court</u> sur Mappy
- 5. Bien « ENREGISTRER » sa saisie régulièrement
- 6. Cliquer sur « refuser-valider » en bas de page

#### SAISIR SES FRAIS KILOMETRIQUES

|                |                      |                         | -                             |                    |             |            |    | Cont total histopolitie | nors indennines nebergenneni, et rehas in |
|----------------|----------------------|-------------------------|-------------------------------|--------------------|-------------|------------|----|-------------------------|-------------------------------------------|
| Général        | Prestations          | Saisie des étapes       | Indemnités kilométriques      | Frais prévisionnel | Facturation | Historique |    |                         |                                           |
| Créer          | Générer indemni      | ité                     |                               |                    |             |            |    |                         |                                           |
|                |                      |                         |                               |                    |             |            |    |                         | A                                         |
| Indemnité N    | N° 1 (387 Kilomètres | s - 101.81 EUR)         |                               |                    |             |            |    |                         | Ξ                                         |
| Véhicule       |                      | Barème kilo             | ométrique                     |                    | (           |            | ١  |                         |                                           |
| SNCF - SM      | NCF- SNCF (9999 C)   | V/Cylin: 🗸 Barème       | e SNCF 2ème classe            | v                  |             |            | )  |                         |                                           |
| Nh de km autor | icác                 | Nh da km d              | árlarás                       | tin on the         |             | $\smile$   |    |                         |                                           |
| 0 Kilomètre:   | S                    | 0 Kilomè                | tres                          | Lien vers un diste | icier       | —(         | 4) |                         |                                           |
| Commentaire    |                      |                         |                               |                    |             |            |    |                         |                                           |
|                |                      |                         |                               |                    |             |            |    |                         |                                           |
|                |                      |                         |                               |                    |             |            |    |                         |                                           |
|                |                      |                         |                               |                    |             |            |    |                         |                                           |
| E N°           | Date Trai            | iet                     | Km remboursé Nb de traiets Co | nmentaire          |             | (          |    |                         |                                           |
| 10             | 01/09/2020 gre       | enoble - fontanil       | 11.4 34                       |                    |             | —(         | 3) |                         |                                           |
|                |                      |                         |                               |                    |             |            |    |                         | $\frown$                                  |
| Î              |                      |                         |                               |                    |             |            |    |                         | (6)                                       |
|                |                      |                         |                               |                    |             |            |    |                         |                                           |
|                |                      |                         |                               |                    |             |            | (  |                         |                                           |
|                |                      |                         |                               |                    |             |            | (  | 5)                      |                                           |
| Créer OM•      | Rechercher Imprin    | ner <u>Supprimer OM</u> |                               |                    |             |            |    |                         | Enregistrer Refuser / Val                 |
|                |                      |                         |                               |                    |             |            |    |                         |                                           |

### SAISIE CHORUS DT : SERVICES PARTAGES A.E.S.H (13/15)

#### TRANSMISSION DE L'OM AU VH1 -PHASE N°1

#### TRANSMISSION DE L'OM AU VH1-PHASE N°2

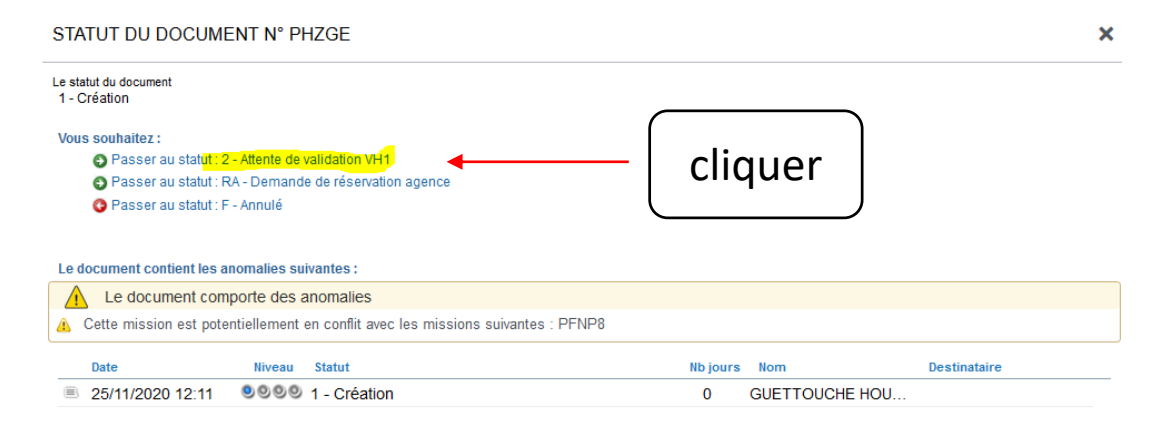

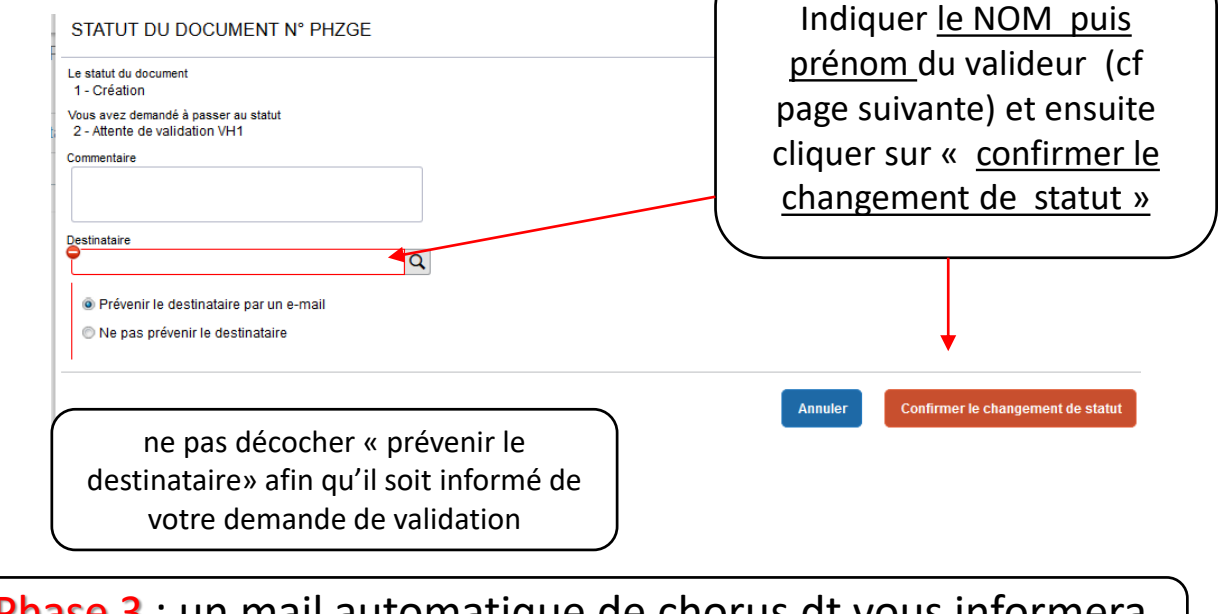

<u>Phase 3</u>: un mail automatique de chorus dt vous informera de la mise en paiement de votre état de frais

# SAISIE CHORUS DT : SERVICES PARTAGES A.E.S.H (14/15)

• Liste des valideurs par département :

LISTE DES INTERLOCUTEURS POUR LA VALIDATION (à renseigner dans la déclaration dans CHORUS DT ou par formulaire PDF):

| Département  | Correspondants              | Mails                                      |
|--------------|-----------------------------|--------------------------------------------|
| Ardèche      | Michel Briand               | Michel.Briand1@ac-grenoble.fr              |
|              | Tiffany Chabrol             | <u>Tiffany.Chalan@ac-grenoble.fr</u>       |
| Drôme        | Magali Carnel               | Magali.Carnel@ac-grenoble.fr               |
|              | Nathalie Martins            | Nathalie.Martins2@ac-grenoble.fr           |
| lsère        | Anne Walter-Delagenière     | Anne.Delageniere-Walter@ac-grenoble.fr     |
|              | Christine Corona            | christine.corona@ac-grenoble.fr            |
|              | Jeannette Pages             | jeannette.pages@ac-grenoble.fr             |
|              | Fabienne Ducros             | fabienne.ducros@ac-grenoble.fr             |
| Savoie       | Catherine Francony          | catherine.Francony@ac-grenoble.fr          |
|              | Nathalie Laperrouze-Vaillat | nathalie.Laperrouze-Vaillat@ac-grenoble.fr |
| Haute-Savoie | Cécile Dupré                | cecile.dupre@ac-grenoble.fr                |

## SAISIE CHORUS DT : SERVICES PARTAGES A.E.S.H (15/15)

#### <u>3 observations importantes :</u>

| Général Prestations Saisie des étapes Indem |                    |                                       |        | Ne pas tenir compte de ce message car<br>anomalie non bloquante |           |      | Historique | ~ | ^ |
|---------------------------------------------|--------------------|---------------------------------------|--------|-----------------------------------------------------------------|-----------|------|------------|---|---|
| Type de mission                             | ument comporte des | estination principale VOIRON (FRANCE) | Départ | e<br>1/202 <sup>.</sup> 🗐 08:00 📀                               | Retour le | (1J) |            | * |   |

| Général                                                                                                    | Prestations                                                    | Saisie des étapes           | Indemnités kilométrique    | s                                            | Frais prévisionnel                                                                 | Facturation                    | Historique |  |
|----------------------------------------------------------------------------------------------------|----------------------------------------------------------------|-----------------------------|----------------------------|----------------------------------------------|------------------------------------------------------------------------------------|--------------------------------|------------|--|
| Le doc                                                                                                    | ument comporte des                                             | s anomalies                 | Cet<br>Ľ C                 | te anomalie est bloq<br>M . Le motif du bloc | uante, impossible<br>age sera indiqué                                              | e de transférer<br>en cliquant |            |  |
| Type de mission       Destination principale       Départ le         OM régularisation Classi       Image: Classi       Image: |                                                                |                             |                            | sur<br>0 O                                   | «refuser-valider »<br>13/01/202 <sup>·</sup> III 17<br>Ville d'arrivée<br>GRENOBLE | 7:00 🕥 (1J)                    |            |  |
| Le statut du doc<br>1 - Création<br>Vous souhait<br>Pass<br>Le document                                                                                                    | ument<br>ez :<br>ser au statut : F - Ann<br>contient les anoma | ulé<br>lies suivantes :     |                            |                                              |                                                                                    |                                |            |  |
| Le do                                                                                                    | Le document comporte des anomalies                             |                             |                            |                                              |                                                                                    |                                |            |  |
| 🔺 Cette mi                                                                                                    | ssion est potentielle                                          | ement en conflit avec les m | nissions suivantes : NSXU4 | Ļ                                            |                                                                                    |                                |            |  |